## **Faculty Instructions for Using Turnitin**

- 1. Go to the Assignments link in course navigation.
- 2. Click the red +Assignment button. This displays the Add Assignment form.

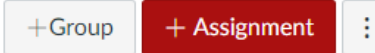

- 3. Fill out the Assignment form with the desired settings in the Details tab.
- 4. For Submission Type, choose <u>Online</u> and check the <u>File Uploads</u> box. Once checked the Plagiarism Review settings will appear.
- 5. From the Dropdown box, choose Turnitin.

| lagiarism Review | News                    |                        |  |
|------------------|-------------------------|------------------------|--|
|                  | None                    | ~                      |  |
|                  | None                    |                        |  |
|                  | Turnitin                |                        |  |
|                  | Show report to students | Plagiarism Review Tool |  |
|                  | Immediately             | ~                      |  |

6. Check and adjust the settings.

| Plagiarism Review | Turnitin                                                                                                    |
|-------------------|----------------------------------------------------------------------------------------------------|
|                   | <mark>ہ turnitin</mark>                                                                                        |
|                   | Exclude from Similarity Reports <ul> <li>Bibliography</li> <li>Quotes</li> </ul>                               |
|                   | Submission Indexing Index all submissions                                                                      |
|                   | Generate Similarity Reports <ul> <li>Immediately and on due date - Recommended</li> <li>Immediately</li> </ul> |
|                   | Learn more about Turnitin settings                                                                             |
|                   |                                                                                                    |

You may exclude the Bibliography and quotes from the report in the settings, or, later, in the report itself.

Indexing is the process of adding the document to the Turnitin database for future comparisons.

\*\* The Plagiarism Draft Check assignment, in the Orientation module that is part of your course BluePrint, is set with the Index all submissions box UN-CHECKED. Drafts submitted by students will not be added to the Turnitin database. That allows for multiple submissions of the same document

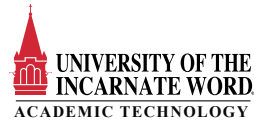

7. From the Show reports drop-down, choose if or when you would like your students to see their report. It may take up to an hour, or longer, after submission for the Originality Report to become available, depending on web traffic.

| nmediately                    | ~ |
|-------------------------------|---|
| mmediately                    |   |
| After the assignment is grade | d |
| After the due date            |   |
| Never                         |   |

8. Once submissions have been made, and the Originality Report is available, you will see colorcoded tags in the assignment's column in your gradebook. To view the Report, open the assignment in the Speed Grader and click the colored box displaying a percentage.

| Description Essay<br>Out of 100 | Submission<br>to view:            |
|---------------------------------|-----------------------------------|
| 95                              | Student Viewed Document: Oct 2 at |
| 98                              | 2:11nm                            |
| 98                              | 2.11pm                            |
| 95                              | Submitted Files: (click to load)  |
| 75                              | 🛛 🕺 🕮 🖉 🕺 🕺 🕺                     |
| -                               |                                   |
| 95                              |                                   |
| 100                             |                                   |
| 98                              | Assessment                        |
| 92                              | Grade out of 100                  |
| 05                              |                                   |
| 95                              | 95                                |
|                                 |                                   |

You will be presented with a dialog box that will give you a brief Introduction to the Document Viewer. Please take a moment to click through the short introduction. If you do not see the introduction, Click on the Question mark and choose View Tour.

| Submission Details | 0 | Sources Overview $\vee$ | \$ |
|--------------------|---|-------------------------|----|
| View tour          |   | <b>92</b> %             |    |
|                    |   | OVERALL SIMILARITY      |    |
|                    |   | OVERALL SIMILARITY      |    |

9. In-Depth tutorial and other resources are available at the Turnitin website. Click HERE

https://help.turnitin.com/integrity/instructor/canvas.htm

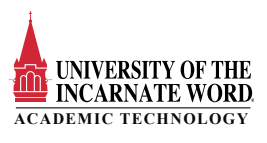